Pasos para instalar el AGE II

- 1) Bajar el juego: <u>https://www.netaudit.com.ar/age/rld-aoe2hdrajas.iso</u>
- 2) Montar la ISO:
  - a. En Windows 10, botón derecho montar sobre el archivo ISO.
  - En Windows mas viejos te bajas: <u>https://www.netaudit.com.ar/age/WinCDEmu-4.1.exe</u> lo instalas y al hacerle botón derecho a la ISO aparece la opción "select drive letter & mount"
- 3) Instalar el juego completo y en el ultimo paso no tildar nada ni cerrar la pantalla. Dejar la ventana abierta.
- 4) Copiar el contenido de de la carpeta crack en el CD a la carpeta de instalación, generalmente "C:\Program Files\Age of Empires II HD"
- 5) Ejecutar el juego.
- 6) Sino anda, leer el error (generalmente dice algo de directx o de otro componente faltante) volver a la ventana del punto 3 y tildar DirectX (si el error es de Directx). Si es otro el error consultar.
- 7) Cerrar todo y volver a ejecutar.